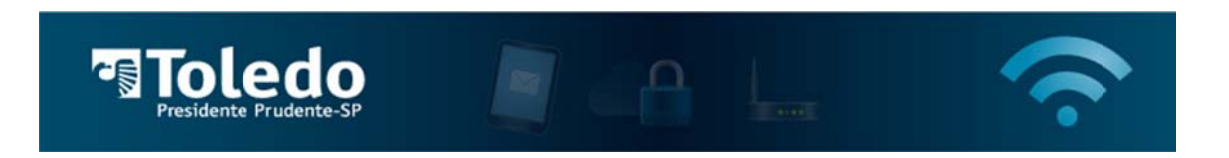

## Instruções para acessar a Rede Wireless da Toledo/PP – iPhone

1) Para localizar as redes disponíveis, acesse o ícone Opções em seguida selecione Wi-Fi:

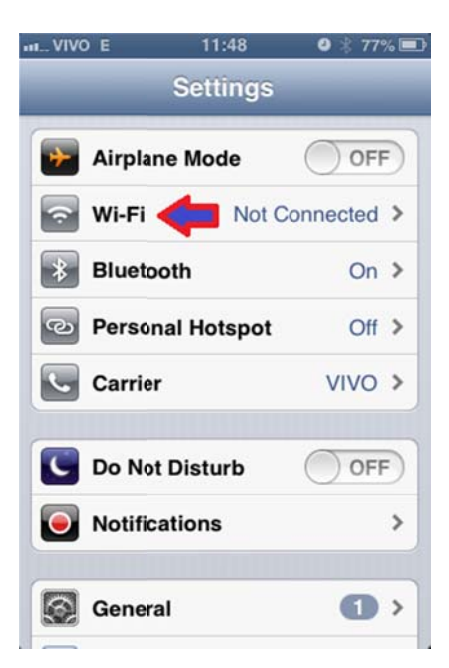

2) Selecione a rede TOLEDO-PP:

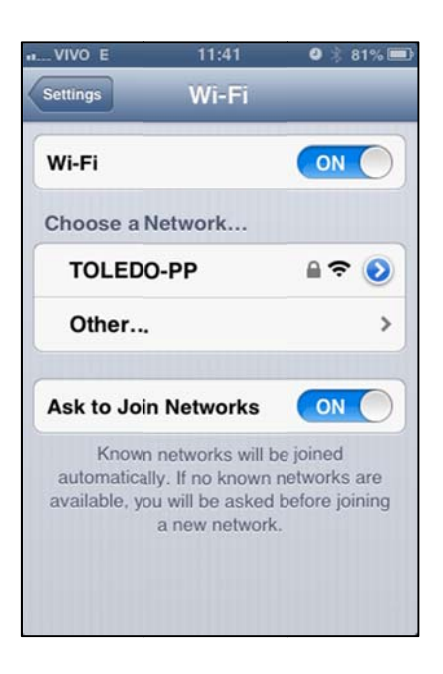

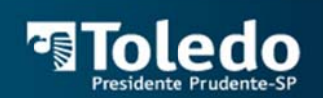

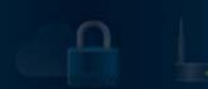

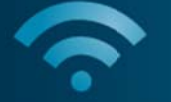

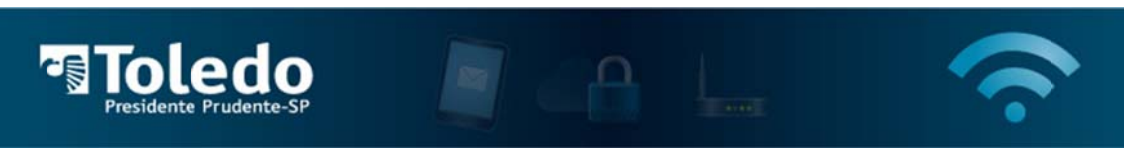

3) Insira a senha da rede, "toledopp" (sem aspas), e pressione Join:

| II VIVO E                          | 11:41       | 2 🕴 81% 🎟 |  |
|------------------------------------|-------------|-----------|--|
| Enter the password for "TOLEDO-PP" |             |           |  |
| Cancel                             | Enter Passv | vord Join |  |
| Password ••••••                    |             |           |  |
|                                    |             |           |  |
|                                    |             |           |  |
|                                    |             |           |  |
| QWERTYUIOP                         |             |           |  |
| AS                                 | DFGH        | JKL       |  |
| ক Z                                | XCVE        | 8 N M 💌   |  |
| .?123                              | espaço      | Conectar  |  |

4) Irá surgir uma janela automaticamente solicitando suas credenciais. Insira o seu login (sem o @unitoledo.br), e a senha de acesso, e clique em "Acessar".

| ni VIVO E                   | 17:27                         | 9 🕴 27% 🗈 |  |
|-----------------------------|-------------------------------|-----------|--|
| http://wireless.hp.internal |                               |           |  |
|                             | Log In                        | Cancel    |  |
| Toledo 🖉 A L. 奈             |                               |           |  |
|                             | Plate months                  |           |  |
|                             | De a soule segue dese bracks. |           |  |
|                             |                               |           |  |
|                             |                               |           |  |
|                             |                               |           |  |
|                             |                               |           |  |
|                             |                               |           |  |
|                             |                               |           |  |
|                             |                               |           |  |

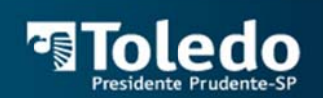

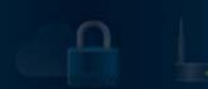

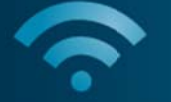

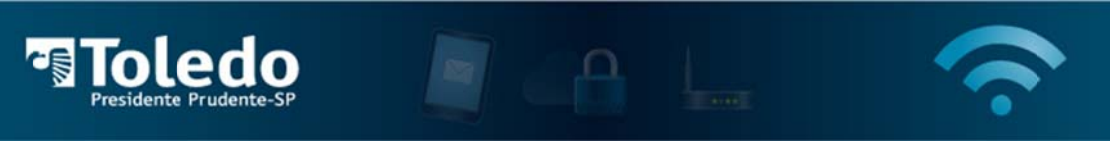

5) Caso as informações sejam inseridas corretamente, irá surgir uma janela com informações sobre sua conexão. Essa janela pode ser fechada clicando em "Done". Após isso abra seu navegador e acesse seus sites desejados.

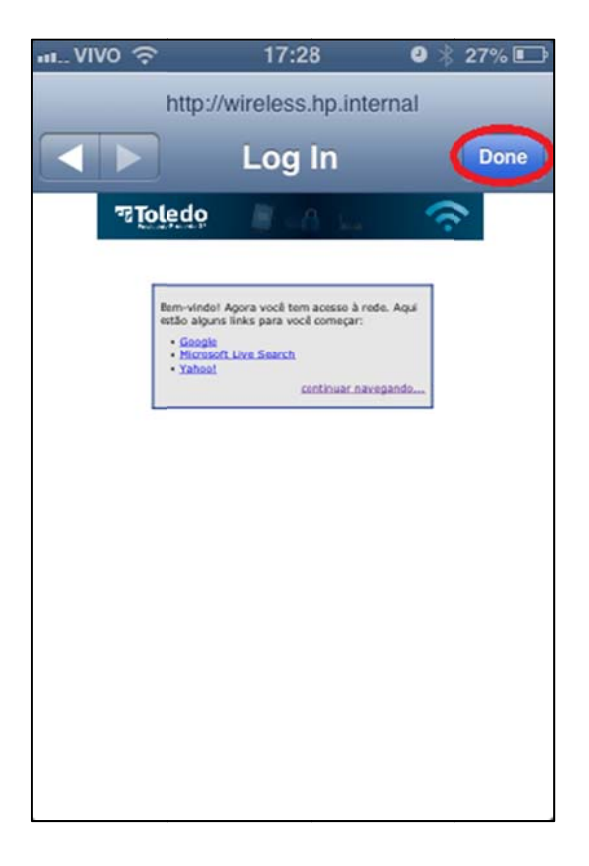

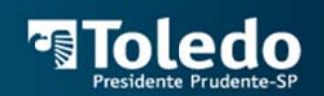

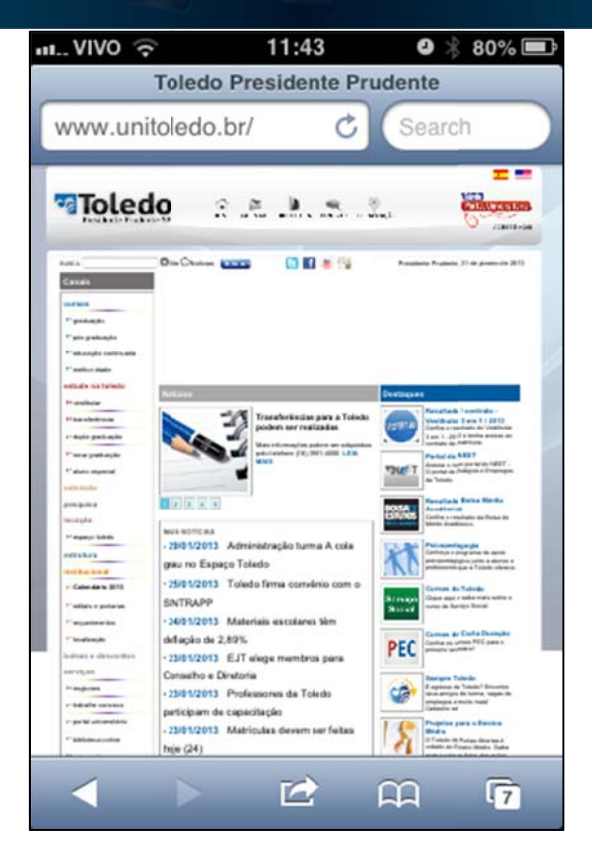